Регистрация на сайте defi.ekarta43.ru

## На сайте <u>https://deti.ekarta43.ru/#</u> Нужно пройти регистрацию.

## Заполняем поля

- Адрес электронной почты (нужен доступ на почту, потому что придет письмо)
- 2) Фамилия
- 3) Имя
- 4) Номер школьной карты
- 5) Пароль придумать
- 6) Повторить
- 7) Поставить галочки
- 8) Нажать продолжить

| backoffice.ekarta43.ru 🗙 🧇 Дети.ek  | carta43 X ¥ teachers                                                                     | × v schools.ekarta43         | ли 🗙 📮 Сообщения                                                                                                    | x   ¥                                                                                           | backoffice.ekarta43.ru                                                      | 🗙 🛛 🚺 АИС ВТК                                              |                 | ×   +         | - 1                      | ð X        |
|-------------------------------------|------------------------------------------------------------------------------------------|------------------------------|----------------------------------------------------------------------------------------------------|-------------------------------------------------------------------------------------------------|-----------------------------------------------------------------------------|------------------------------------------------------------|-----------------|---------------|--------------------------|------------|
| → C                                 |                                                                                          |                              |                                                                                                    |                                                                                                 |                                                                             |                                                            |                 |               | * 0                      | :          |
| Приложения 🚺 АИС ВТК 💽 АРМ «БИЛЕТНЫ | llĂ 🔇 RBS 🔇 Page Title 🏾 🕅 Σ LightCab —                                                  | Запр 🛐 АИС ВТК КО 🍏 Транспо  | ортно-Карт 🔇 https://securepaym                                                                                                    | 🕕 Узнать какого бан                                                                             | \Lambda Задачи - Работа с                                                   | ¥ backoffice.ekarta43                                      | 🚸 Дети.ekarta43 | Y schools.eka | rta43.ru                 | *          |
| <b>јети</b> .ekarta43               |                                                                                          |                              |                                                                                                    |                                                                                                 |                                                                             |                                                            | О СЕРВИСЕ       | вход          | РЕГИСТРАЦІ               | ля         |
|                                     | 04.09.2019 Смс-сервис временно недос                                                     | тупен                        |                                                                                                    |                                                                                                 |                                                                             | x                                                          |                 |               |                          |            |
|                                     | Ведутся работы по отправке смс-ин<br>доставленные неудобства.                            | формирования. Смс-сервис вре | менно недоступен. Следите за                                                                                                    | новостями в Личном                                                                              | и кабинете. Приносии                                                        | м свои извинения за                                        |                 |               |                          |            |
|                                     | Регистрация                                                                              |                              | Если вы ранее регистриров                                                                                                    | ались на сайте, то пер                                                                          | рейдите на <u>страницу</u>                                                  | входа.                                                     |                 |               |                          |            |
|                                     | адрес электронной почты                                                                  |                              | С условиями договора-офе<br>питания вы можете ознако                                                                                     | эты на использование<br>ииться <u>по ссылке</u>                                                 | е системы безналичн                                                         | ной оплаты школьного                                       |                 |               |                          |            |
|                                     | фамилия ученика                                                                          | *                            | Согласие на обработку<br>В соответствии со статьей и<br>персональных данных», дан                                                        | персональных дан<br>Федерального закон<br>о согласие ООО «Элек                                  | ННЫХ<br>на от 27.07.2006 № 15<br>ктронный проездной                         | 52-ФЗ «О<br>» (адрес места                                 |                 |               |                          |            |
|                                     | имя ученика                                                                              | *                            | нахождения: 610004, г. Кир<br>данных и персональных да<br>согласие, действую по свое<br>(детей) в соответствии со с                      | ів, ул. Пятницкая, д.2а<br>іных моего ребенка (д<br>й воле и в своих инте<br>ледующими условиям | а) на обработку моих<br>детей) и подтвержда<br>:pecax, и в интересах<br>ии: | персональных<br>ю, что, давая такое<br>своего ребенка      |                 |               |                          |            |
|                                     | школьная карта                                                                           |                              | <ol> <li>Данное согласие дается и<br/>автоматизированную, а так<br/>включая сбор, запись, сист</li> </ol>                                | иною на обработку мо<br>же без использовани<br>ематизацию, накопле                              | оих персональных да<br>ія средств автоматиз<br>ние, хранение, уточна        | анных -<br>зации обработку,<br>ение (обновление,           |                 |               |                          |            |
|                                     | пароль                                                                                   | â                            | изменение), извлечение, ис<br>персональных данных.                                                                                       | пользование, блокирс                                                                            | ование, удаление, уни                                                       | ичтожение моих                                             |                 |               |                          |            |
|                                     | пароль (ещё раз)                                                                         | Â                            | <ol> <li>Данное согласие дается и<br/>фамилия, имя, отчество, но<br/>адрес электронной почты.</li> </ol>                                 | а обработку следуюц<br>мер электронной тран                                                     | цих моих персональн<br>нспортной карты, кон                                 | ных данных:<br>нтактный телефон,                           |                 |               |                          |            |
|                                     | Карта - обязательное поле                                                                |                              | <ol> <li>Данное согласие дается і<br/>(детей): фамилия, имя, наим<br/>ребенок (дети), номер клас<br/>электронной транспортной</li> </ol> | на обработку следуюц<br>ненование учебного за<br>за с буквой, в котором<br>карты ребенка (детей | цих персональных да<br>аведения, в котором<br>и обучается мой ребе<br>1).   | анных моего ребенка<br>обучается мой<br>енок (дети), номер |                 |               |                          |            |
|                                     | Условия договора-оферты на испо<br>системы безналичной оплаты шко<br>прочитал и принимаю | льзование<br>льного питания  | Целями обработки моих пе<br>являются:                                                                                                    | осональных данных и                                                                             | і данных моего ребен                                                        | нка (детей)                                                |                 |               |                          | Ŧ          |
| Введите здесь текст для поиска      | 🛱 <mark>ệ </mark> 💼 🖆 🗲                                                                  | à 🧕 🧕 🖺 🕯                    | ×I 🙀 😰                                                                                                    |                                                                                                 |                                                                             |                                                            |                 | ^ ঢ় ঀ        | л) РУС 14:39<br>04.09.20 | )<br>019 🔁 |

| <ul> <li>¥ backoffice.ekarta43.ru</li> <li>X</li> <li>Ф Дети.</li> <li>C</li> <li>deti.ekarta43.ru/#/signup</li> </ul> | ekarta43 X Y teachers X                                                                                       | v schools.ekarta43 | .ru X 🛛 🖸 Сообщения                                                                                                    | ×   ¥                                                                                          | backoffice.ekarta43.ru                                                | 🗙   🛐 АИС ВТК                                              | ×                   | + -                 | 0 × |
|----------------------------------------------------------------------------------------------------|----------------------------------------------------------------------------------------------------|--------------------|----------------------------------------------------------------------------------------------------|------------------------------------------------------------------------------------------------|-----------------------------------------------------------------------|------------------------------------------------------------|---------------------|---------------------|-----|
| 🎹 Приложения 🔃 АИС ВТК 🔯 АРМ «БИЛЕТІ                                                                                   | Hblڵ 📀 RBS 🔇 Page Title 💿 Σ LightCab — Запр 🕅 ΑΛ                                                              | С ВТК КО 🍯 Транспо | ортно-Карт 📀 https://securepaym                                                                                                    | 🕕 Узнать какого бан                                                                            | 🏠 Задачи - Работа с                                                   | ♥ backoffice.ekarta43 ∢                                    | 🐡 Дети.ekarta43 🛛 🖤 | schools.ekarta43.ru | »   |
|                                                                                                    | Регистрация                                                                                                   |                    | Если вы ранее регистрирова                                                                                                    | ались на сайте, то пер                                                                         | ейдите на страницу                                                    | входа.                                                     |                     |                     |     |
|                                                                                                    | адрес электронной почты<br>cards@cdsvyatka.com                                                                |                    | С условиями договора-офер<br>питания вы можете ознаком                                                                                       |                                                                                                |                                                                       |                                                            |                     |                     |     |
|                                                                                                    | фамилия ученика<br>Зянкина                                                                                    | r                  | Согласие на обработку и<br>В соответствии со статьей 9<br>персональных данных», даю                                                          | персональных дан<br>Федерального закона<br>осогласие ООО «Элект                                | <b>нных</b><br>а от 27.07.2006 № 1{<br>тронный проездной              | 52-ФЗ «О<br>» (адрес места                                 |                     |                     |     |
|                                                                                                    | имя ученика<br>Александра                                                                                     | r                  | нахождения: 610004, г. Киро<br>данных и персональных дан<br>согласие, действую по своей<br>(детей) в соответствии со сл                      | в, ул. Пятницкая, д.2а)<br>ных моего ребенка (д<br>й воле и в своих интер<br>едующими условиям |                                                                       |                                                            |                     |                     |     |
|                                                                                                    | школьная карта<br>000842599                                                                                   | 3                  | <ol> <li>Данное согласие дается м<br/>автоматизированную, а таку<br/>включая сбор, запись, систе</li> </ol>                                  | ною на обработку мо<br>ке без использования<br>матизацию, накоплен                             |                                                                       |                                                            |                     |                     |     |
|                                                                                                    | пароль                                                                                                    | ì                  | изменение), извлечение, исп<br>персональных данных.                                                                                          | пользование, блокиро                                                                           | ичтожение моих                                                        |                                                            |                     |                     |     |
|                                                                                                    | пароль (ещё раз)                                                                                              |                    | <ol> <li>Данное согласие дается н<br/>фамилия, имя, отчество, ном<br/>адрес электронной почты.</li> </ol>                                    | а обработку следующ<br>иер электронной тран                                                    | цих моих персоналы<br>іспортной карты, кон                            | ных данных:<br>нтактный телефон,                           |                     |                     |     |
|                                                                                                    | Условия договора-оферты на использование<br>системы безналичной оплаты школьного питан<br>прочитал и принимаю | ия                 | <ol> <li>Данное согласие дается н<br/>(детей): фамилия, имя, наим<br/>ребенок (дети), номер класса<br/>электронной транспортной н</li> </ol> | а обработку следующ<br>енование учебного за<br>а с буквой, в котором<br>карты ребенка (детей)  | цих персональных да<br>ведения, в котором<br>обучается мой ребе<br>). | анных моего ребенка<br>обучается мой<br>енок (дети), номер |                     |                     |     |
|                                                                                                    | Даю согласие ООО «Электронный проездной» в<br>обработку персональных данных                                   | ой» на             | Целями обработки моих пер<br>являются:<br>- вылача персональной элек                                                                         | сональных данных и                                                                             | данных моего ребен<br>ой карты и обеспече                             | нка (детей)<br>ние ее                                      |                     |                     |     |
|                                                                                                    | продолжить                                                                                                    |                    | использования;<br>- учет держателей персональ                                                                                                | ьных электронных тра                                                                           | анспортных карт дл                                                    | я выполнения 000                                           |                     |                     |     |
|                                                                                                    |                                                                                                    |                    | «олектроппый проездной» д                                                                                                    | ואייס ו שייס אייס אייס אייס אייס אייס אייס אייס                                                | ию, списалию, пере                                                    | •                                                          |                     |                     |     |

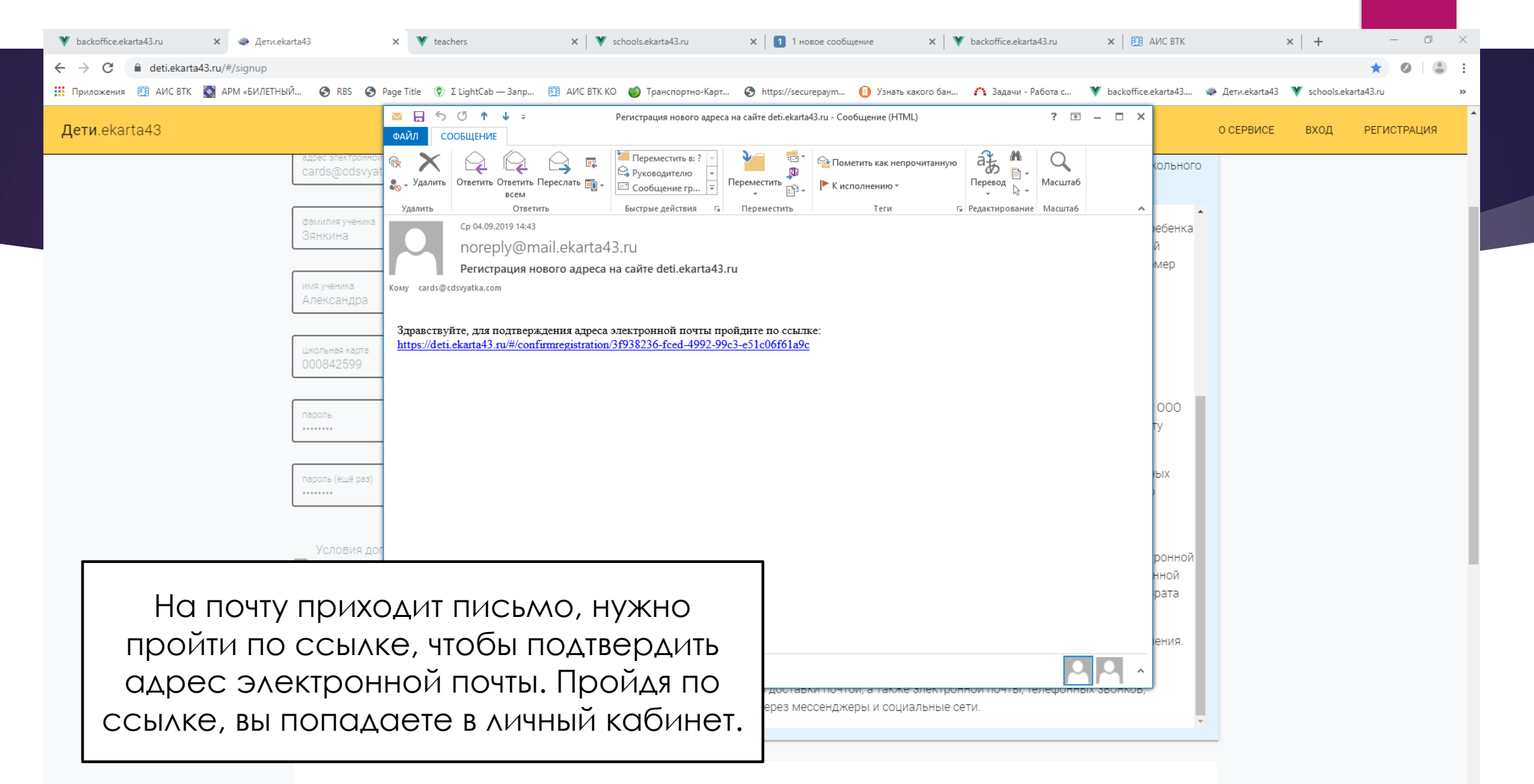

P 🔮

Новости

🗢 🧿

Введите здесь текст для поиска

| <ul> <li>✓ backoffice.ekarta43.ru</li> <li>×</li> <li>✓ Дети.ekarta43</li> <li>←</li> <li>→</li> <li>С</li> <li>ⓐ deti.ekarta43.ru/#/settings</li> <li>Приложения</li> <li>ВЗ АИС ВТК</li> <li>МРМ «БИЛЕТНЫЙ</li> </ul> | × │ ♥ teachers                                                                                    | × I ▼ schools.ekarta43.ru                             | × Сообщения<br>Транспортно-Карт 📀 https:/ | ×   ¥ backoffice.eki<br>//securepaym (]) Узнать как | arta43.ru x   🕅<br>ого бан 🏠 Задачи       | АИС ВТК<br>и - Работа с 🏾 🂙 | × 🏼 🕹 Aer<br>backoffice.ekarta43 | и.ekarta43<br>🚸 Дети.ekarta4 | × +           | -<br>20 2          | ם ×<br>: 3   |   |
|----------------------------------------------------------------------------------------------------|---------------------------------------------------------------------------------------------------|-------------------------------------------------------|-------------------------------------------|-----------------------------------------------------|-------------------------------------------|-----------------------------|----------------------------------|------------------------------|---------------|--------------------|--------------|---|
| <b>Дети</b> .ekarta43                                                                                                    |                                                                                                   |                                                       |                                           |                                                     | ТРАНЗАКЦИИ                                | сообщения                   | НАСТРОЙКИ                        | О СЕРВИСЕ                    | АЛ АЛЕКСАНДРА | ٨                  | 9            |   |
| Настройки                                                                                                    | 04.09.2019 Смс-сервис временно не,<br>Ведутся работы по отправке смс-<br>доставленные неудобства. | цоступен<br>информирования. Смс-сер                   | вис временно недоступен.                  | Следите за новостями е                              | » Личном кабинете                         | е. Приносим сво             | ×<br>и извинения за              |                              |               |                    |              |   |
|                                                                                                    | АЛ                                                                                                | Мои карты<br>Активная карта<br>000842599<br>000842599 |                                           | * 🗈                                                 |                                           |                             |                                  |                              |               |                    |              |   |
|                                                                                                    | Mou адреса и подписки<br>cards@cdsvyatka.com<br>уведомления (email):<br>проходы через турникет    | n 🙃                                                   |                                           | •                                                   | Разрешения                                | в торговых авт              | оматах                           |                              |               |                    |              |   |
|                                                                                                    | <ul> <li>пополнение счёта</li> <li>низкий баланс</li> </ul>                                       |                                                       |                                           |                                                     | Дополнительно<br>Ночной<br>АРХИВ ТРАНЗАКИ | режим<br>ц <b>ий</b>        |                                  |                              |               |                    |              | ~ |
| 🗧 🔎 Введите здесь текст для поиска                                                                                                    | 🗏 🤤 📻 🔒                                                                                           | 😒 🧔 🧔                                                 | 💾 🗵 🔣 😰                                   |                                                     |                                           |                             |                                  |                              | へ 臣 🕬 เ       | УС 14:4<br>04.09.2 | 6<br>2019 21 |   |